Starting at kiwanis.org click on "Member Resources" at the top of the page.

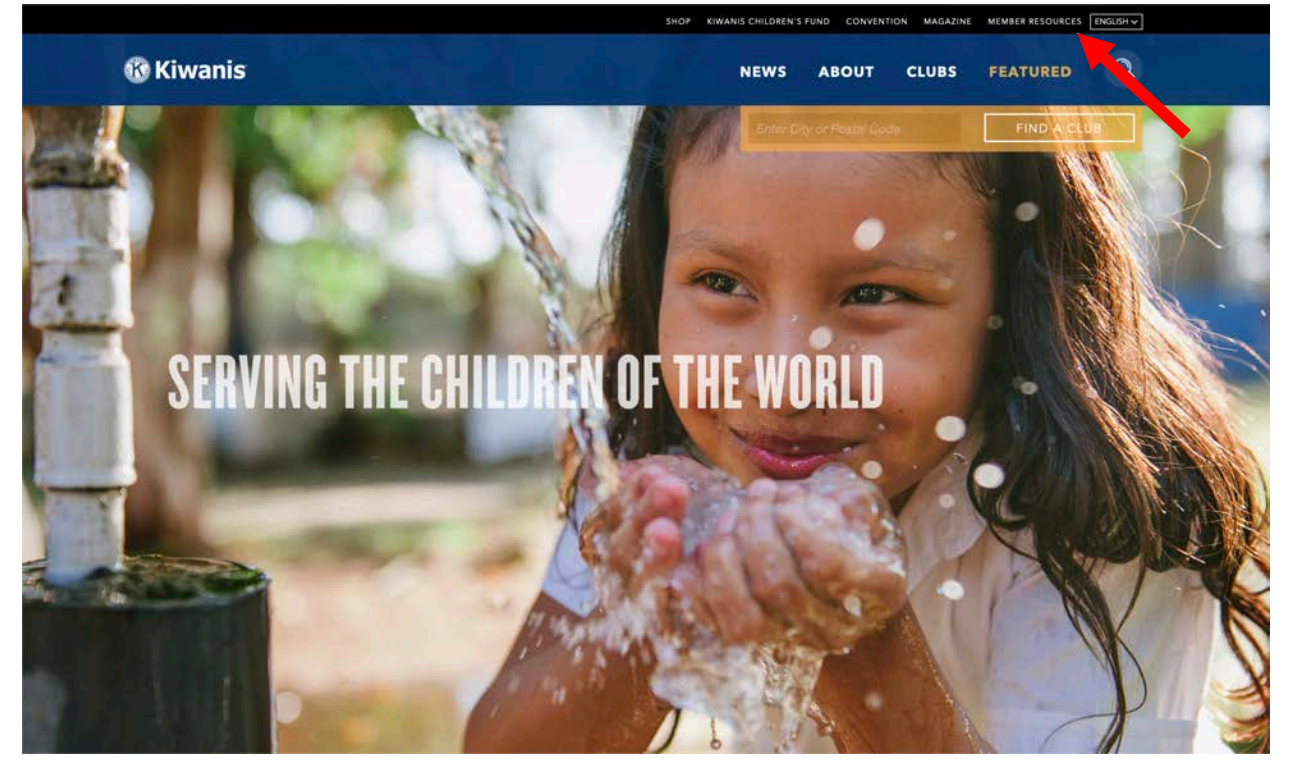

Click on "Member Login" to access KiwanisConnect. A new tab will open

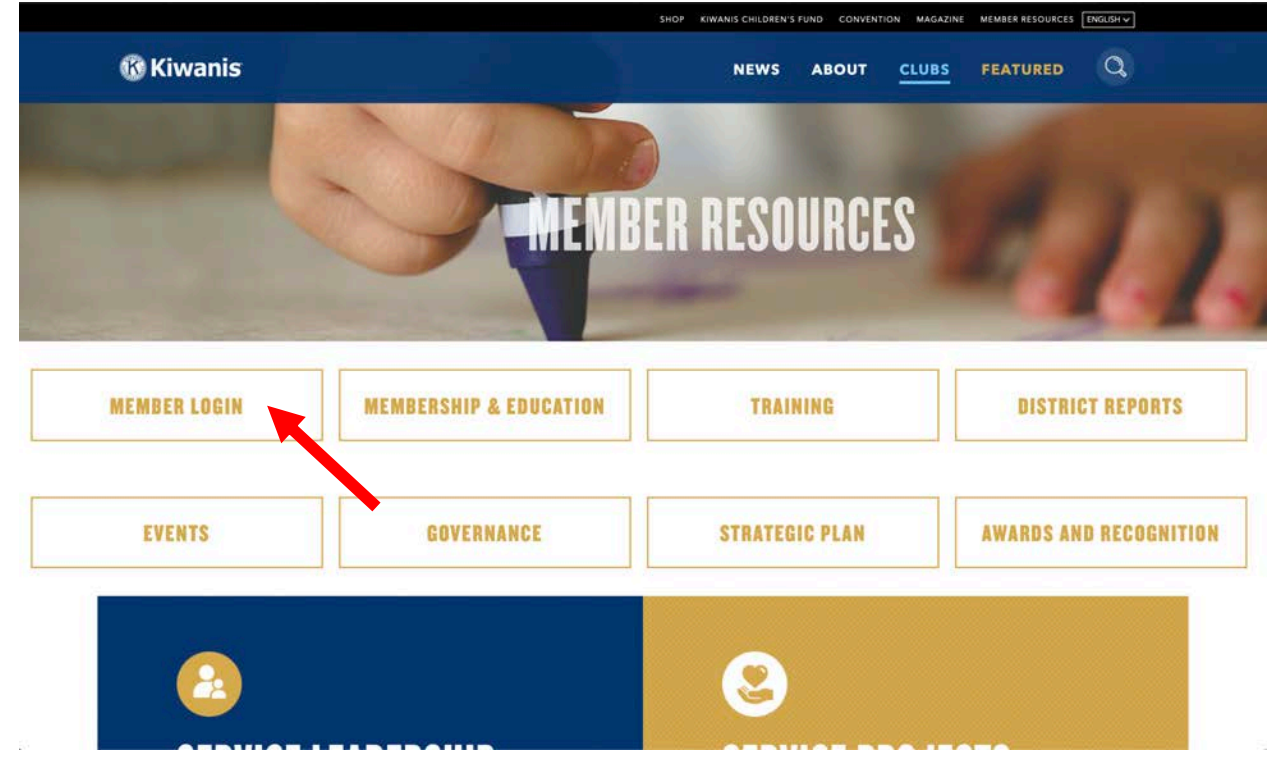

This will take you to the login screen unless you are already logged in. (This is common if you don't usually sign-out before closing your browser.) Enter your email and password and click "Login."

| Welcome to the Kiwanis International sign-in page – Kiwanis Con         First time here? Set your password here.         Sign in         Email       Forgot your password? Change the password,         Have a paid Portablue | page – Kiwanis Con             | n-in page – Kiwanis Conn                    |
|----------------------------------------------------------------------------------------------------|--------------------------------|---------------------------------------------|
| First time here? Set your password here. Sign in Email Forgot your password? Change the password. Have a paid Portalbus                                                                                                    |                                | 1 5                                         |
| Sign in Email Forgot your password? Change the password. Have a paid Portabu                                                                                                    |                                |                                             |
| Enal Forgot your password? Change the password. Have a paid Portalbus                                                                                                    |                                |                                             |
|                                                                                                    | Assword, Have a paid Portalbuz | ange the password, Have a paid Portalbuzz s |
| Sign in with Portalb                                                                                                    | Sign in with Portalb           | Sign in with Portalbuzz                     |
| Password                                                                                                    |                                |                                             |

You are almost logged in. You have one more choice you will need to make on this screen. Under organization make sure you pick the "[district name] (KXX)" choice in the dropdown menu and not your club name. Finally, click "Login" to complete the process.

| Home Paç       | e English - | Impersonate | Change the password | Sign out |   |
|----------------|-------------|-------------|---------------------|----------|---|
| Meredith       | Taylor      |             |                     |          |   |
|                |             |             |                     |          |   |
| Color          |             |             |                     |          |   |
| Selec          | t your g    | roup        |                     |          |   |
|                | t your g    | roup        |                     |          |   |
| Selec<br>Group | t your g    | roup        |                     |          | • |

You may or may not encounter this screen. If you do press continue. If not, continue to the next step.

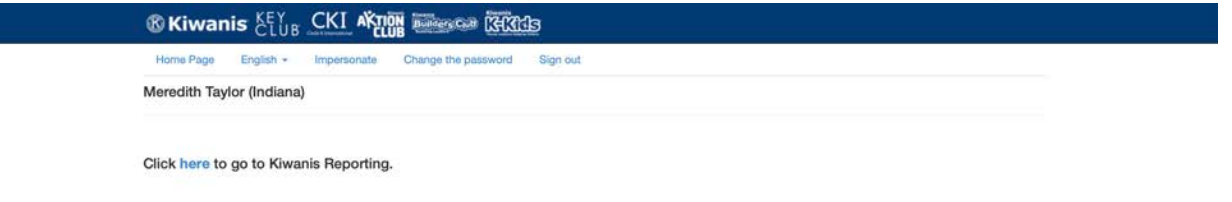

#### Look at the left side of the screen and click on "Education Tracker" to add education session information.

| ® Kiw                                         | vanis <sup>Key</sup> club CKI aktion with the contraction of the contraction of | Meredith Taylor Sign Out<br>Indiana                                                                |
|-----------------------------------------------|----------------------------------------------------------------------------------------------------|----------------------------------------------------------------------------------------------------|
| ()<br>Me                                      | Meredith Taylor<br>Indiana(K18940)   Member ID: 000005439083                                                                                                    |                                                                                                    |
| Since Part Part Part Part Part Part Part Part | This area of the Club Management System gives you access to special applic<br>club or district leadership position determines what applications are available<br>kiwanisone@kiwanis.org for assistance.                                                                                                    | cations and reporting, all with a single login. Your<br>e to you. Don't see what you need? Contact |
| \$                                            | <ul> <li>Background Checks</li> <li>Edit profile picture</li> </ul>                                                                                                    |                                                                                                    |
| Education<br>Reports                          | 🧬 Edit Profile                                                                                                    |                                                                                                    |

Now, you're on the Education Tracker screen. This is where you will add all the information and attendees for each session you facilitate. You will notice the dropdown menu on this page. You can look back at the sessions you facilitated in the past 8 years, if you entered them in the previous versions of the Education Tracker.

|                      | Educati        | on Tr | acke | r    |       |         |               |        |                |       |           |
|----------------------|----------------|-------|------|------|-------|---------|---------------|--------|----------------|-------|-----------|
| Me                   | Tracker        |       |      |      |       |         |               |        |                | 🔘 Add | d Session |
| Education<br>Tracker | Year           |       |      |      |       |         |               |        |                |       |           |
| ~                    | 2018-2019      |       |      |      |       |         |               | +      |                |       |           |
| Education<br>Reports | Training title | Date  | Type | City | State | Country | Instructor(s) | Survey | View Attendees | Edit  | Delete    |
|                      |                |       |      |      |       |         |               |        |                |       |           |
|                      |                |       |      |      |       |         |               |        |                |       |           |
|                      |                |       |      |      |       |         |               |        |                |       |           |
|                      |                |       |      |      |       |         |               |        |                |       |           |
|                      |                |       |      |      |       |         |               |        |                |       |           |
|                      |                |       |      |      |       |         |               |        |                |       |           |

To add a session click on the "Add Session" button in the tracker bar near the top of the page.

| Education<br>Tracker | Year      | Add Session                |      |                     |          | × | L       |      |        |
|----------------------|-----------|----------------------------|------|---------------------|----------|---|---------|------|--------|
| -                    | 2018-2019 | training title             |      | Club president educ | ation \$ |   |         |      |        |
| Education<br>Reports | Training  | • Instructor               |      | • City              |          |   | dendees | Édit | Delete |
|                      | CLE       | Last, First(auto-complete) |      |                     |          |   |         | P    | Ť      |
|                      | CLE       | Instructor(2)              |      | Countra             |          |   |         | 1    | 苷      |
|                      | CLE       | Last, First(auto-complete) |      | United States       | •        |   |         | d'   | 首      |
|                      | CLE       |                            |      |                     |          |   |         | 1    | 苷      |
|                      |           | * Date                     | -    | StateCode*          |          |   |         |      |        |
|                      | _         | Save Close                 | 1000 | 5                   |          | _ | 1       |      | _      |

After you click on the "Add Session" button, the pop-up screen you see here will appear. You will need to input the following information:

**Training Title:** Depending on the preference of your leadership development coordinator, this title can vary. Some leadership development coordinators will prefer for you to enter the Division(s) present at the session, a region of the district that is being served at the session or the event [such as District Convention] where the session is being held. When in doubt, ask your leadership development coordinator what his or her preference is for naming Training Title.

**Type:** This dropdown menu includes several options of education sessions you could facilitate. Depending on which session you are facilitating, you will select the appropriate type of session. For this instructional document, we will focus on club president education.

**Instructor:** You will add your name in this field. Begin typing your name in this field (first or last name–although, if you have a very common name it may take some time for your name to appear in the list). As you type, names will begin to appear because this list self-populates from the Kiwanis member database. Once your name appears, please select it from the list.

**Instructor (2):** If you co-facilitate the session with another instructor, please enter his or her name in this section. Same instructions apply to this field as the previous instructor field. If you did not have a co-facilitator, leave this field blank.

Date: Using the calendar icon, select the date your education session was conducted.

**City:** Enter the name of the city where your education session was conducted.

**State:** Enter the state where your education session was conducted. If you live outside the United States, you will not answer this question.

**Country:** Select the country where your education session was conducted from the dropdown menu.

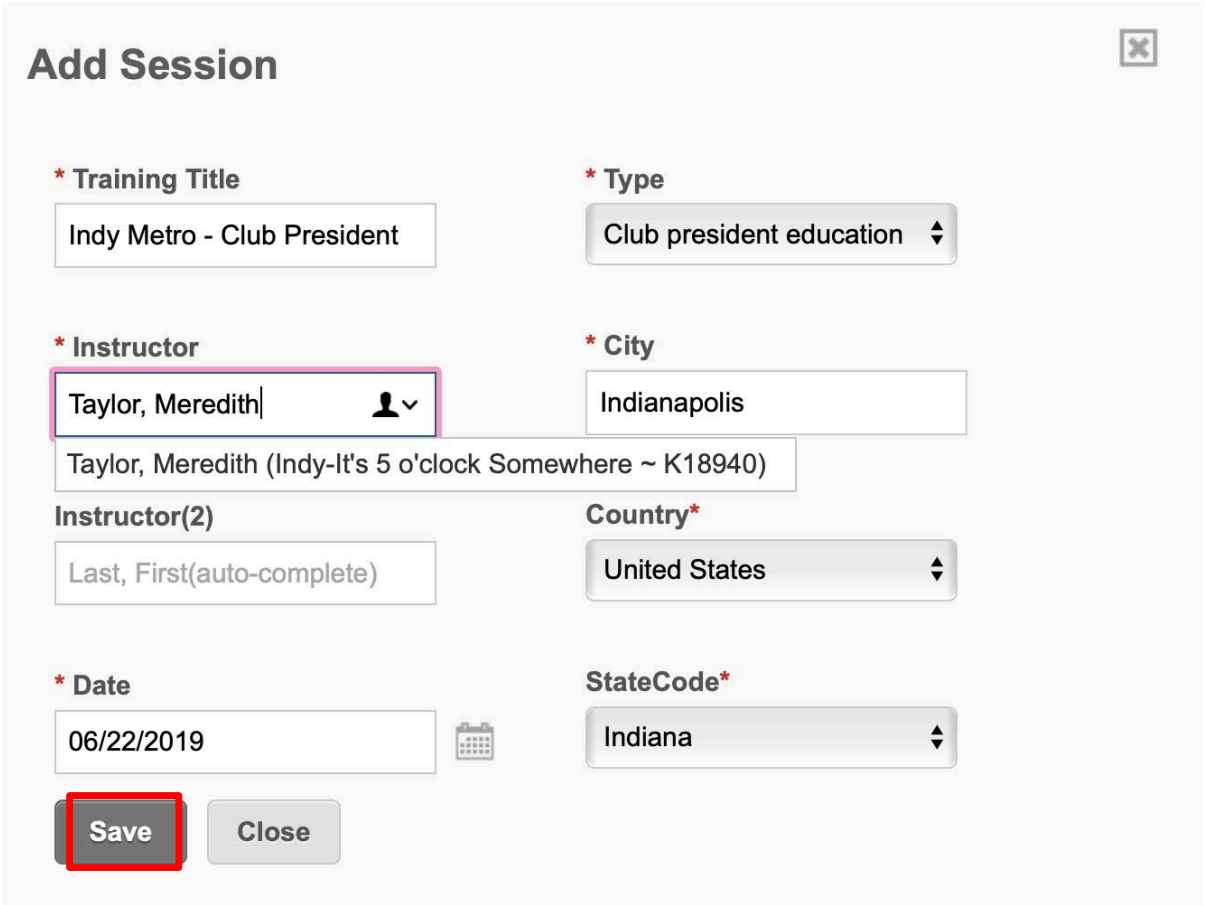

This screen shot shows an example of the session information entered completely. Notice the instructor name will populate in the dropdown menu. You should have the same result when you enter your information.

Once you have all the information entered, don't forget to click "Save".

After you click "Save" you will be taken back to the Education Tracker opening screen. You will see the information from the session you just entered.

Let's take a quick look at the options associated with this session. We'll focus on the four icons on the far right.

| ® Kiwa                     | anis <sup>KEY</sup> CKI               |                        | lers Club   |                              |          |            |                     |              | Meredith Ta<br>Indiana | ylor  | Sign Out |
|----------------------------|---------------------------------------|------------------------|-------------|------------------------------|----------|------------|---------------------|--------------|------------------------|-------|----------|
| Me<br>Education<br>Tracker | Education<br>Tracker<br>Year          | Tracker                |             | _                            |          |            | _                   | _            |                        | • Add | Session  |
| Education<br>Reports       | 2018-2019<br>Training title           | Date                   | Туре        | City                         | State    | Country    | Instructor(s)       | \$<br>Survey | View<br>Attendees      | Edit  | Delete   |
|                            | CLE                                   | 5/18/2019              | PRES<br>SEC | Indianapolis<br>Indianapolis | IN<br>IN | USA<br>USA |                     |              | 2823<br>2823           |       | ů<br>ů   |
|                            | CLE                                   | 8/16/2019              | PRES        | Elizabeth                    | IN       | USA        |                     |              | 282                    | Ame   | Ť        |
|                            | CLE<br>Indy Metro - Club<br>President | 8/16/2019<br>6/22/2019 | SEC<br>PRES | Elizabeth                    | IN<br>IN | USA<br>USA | Taylor,<br>Meredith |              | 282<br>282             |       | ů<br>ů   |
| [                          |                                       |                        | 1/:         |                              |          |            |                     |              |                        | 7     |          |
| Instru                     | ictor(s)                              | Survey                 | At          | ew<br>tendee                 | S        |            | Edit                | De           | lete                   |       |          |
| Taylo<br>Mere              | or,<br>edith                          |                        | 3           | 120                          |          |            | 1.00°               | Ţ            |                        |       |          |

**Survey:** The clipboard icon will take you to the instructor survey. We will cover this later in this document.

**View Attendees:** The people icon will allow you to enter attendees and see the list of attendees previously entered. A complete tutorial on adding attendees will be addressed next.

**Edit:** If you need to edit any of the information associated with the session, click the pencil icon. This will take you back to the "Add session" pop-up screen. You will be able to edit the information for this session only.

**Delete:** Click the trash can icon to delete all information associated with the session. Any information you've entered will be lost. Only delete a session as a last resort.

Now it's time to add attendees. So, click on the people icon under "View Attendees".

| Instructor(s)       | Survey | View<br>Attendees | Edit            | Delete |
|---------------------|--------|-------------------|-----------------|--------|
| Taylor,<br>Meredith |        | 222               | 10 <sup>1</sup> |        |

Tip: You will complete the next three steps to add each attendee at your session.

Step 1: To begin adding attendees, click on the plus sign (+) next to Add Attendee.

| ® Kiw                            | anis <sub>CL</sub>                | Y Constant                                   | KI <b>akti</b> č             | IN Builders C |               |            | Meredith<br>Indiana | Taylor | Sign Out     |
|----------------------------------|-----------------------------------|----------------------------------------------|------------------------------|---------------|---------------|------------|---------------------|--------|--------------|
| Me<br>Me<br>Education<br>Tracker | View<br>Sessic<br>Date:<br>Locati | <b>Atte</b><br>on: Ind<br>6/22/20<br>on: Ind | y Metro -<br>19<br>dianapoli | Club Pre      | sident        |            |                     |        |              |
| ~                                | Atten                             | dees                                         |                              |               |               |            | S Email Attendees   | 0      | Add Attendee |
| Education<br>Reports             | Name                              | Club                                         | Division                     | Position      | Email address | Email sent | Survey filled out   | Edit   | Delete       |

Step 2: After clicking the plus sign (+) next to Add Attendee, you will see the pop-up window shown above. Begin with entering the attendee's name in the search field. You can type in the attendees first or last name–although, if the attendee has a very common name, it may take some time for your name to appear in the list. Just as with the instructor field in the previous section, as you type, names will begin to appear because this list self-populates from the Kiwanis member database. Once the correct attendee's name appears, select it from the list.

| ocaron       |                                  |   |
|--------------|----------------------------------|---|
| Start typing | a name to activate auto-complete |   |
| Name         |                                  |   |
| Club         |                                  |   |
| Division     |                                  |   |
| Position     |                                  |   |
| Lieutenant   | Governor                         | ¢ |
| • Email      |                                  |   |
|              |                                  |   |

The screen below shows you an example of what the screen looks like as a name is entered in the search field.

| dd Attendee                                            |  |
|--------------------------------------------------------|--|
| earch                                                  |  |
| Banks, Chester B. (San Marcos ~ K00958)                |  |
| Boyd, Adam B. (Carefree ~ K07151)                      |  |
| Boyd, Ambee (Villa Rica-Temple ~ K15501)               |  |
| Boyd, Angelia (Benton ~ K04163)                        |  |
| Boyd, Ann M. (East Brainerd, Chattanooga ~ K02746)     |  |
| Boyd, Basil M. (Martinsville ~ K00432)                 |  |
| Boyd, Bill G. (Houma ~ K06427)                         |  |
| Boyd, Brad B. (Indy-It's 5 o'clock Somewhere ~ K18940) |  |

Once you see the attendee's name in the list, select that name from the list.

|                      | View A                       | Attendees                                                                                                    |   |                    |
|----------------------|------------------------------|----------------------------------------------------------------------------------------------------|---|--------------------|
| Me<br>Education      | Session<br>Date: 6/          | Add Attendee                                                                                                    | × |                    |
| Tracker              | Locatio                      | Search                                                                                                    |   |                    |
| Education<br>Reports | Attende<br>Name<br>Return to | Boyd, Brad B. (Indy-Its 5 o Good Somewhere ~ K16540))<br>Banks, Chester B. (San Marcos ~ K00958)<br>Boyd, Adam B. (Carefree ~ K07151)<br>Boyd, Ambee (Villa Rica-Temple ~ K15501)<br>Boyd, Angelia (Benton - K04163)<br>Boyd, Ann M. (East Brainerd, Chattanooga ~ K02746)<br>Boyd, Bail M. (Martinsville ~ K00432)<br>Boyd, Bill G. (Houma ~ K06427) |   | ndees Add Attendee |
|                      |                              | Boyd, Brad B. (Indy-It's 5 o'clock Somewhere ~ K18940)                                                                                                    |   |                    |
|                      |                              | Boyd, Blad B. (West Indy ~ K 19362)                                                                                                    |   |                    |

Step 3: Once you've selected the attendee's name from the list, their information will populate from the Kiwanis member database. Click "Save" once you are satisfied that you have selected the correct attendee from the list. Remember, you will do these same three steps for each attendee at your session.

| dd Attendee                                            |  |
|--------------------------------------------------------|--|
| Search                                                 |  |
| Boyd, Brad B. (Indy-It's 5 o'clock Somewhere ~ K18940) |  |
| Name                                                   |  |
| Boyd, Brad B.                                          |  |
| Club                                                   |  |
| Indy-It's 5 o'clock Somewhere                          |  |
| Division                                               |  |
| Indy Metro                                             |  |
| Position                                               |  |
| President \$                                           |  |
| * Email                                                |  |
| bboyd@                                                 |  |

**Please note:** An email address is required for each attendee. Most attendees have an email address on file with Kiwanis International. If the attendee doesn't have an email address on file, you can enter the email address given at the education session. Also, if the email address given at the education session is different from the email address that populates from the membership database, you can enter the email address given at the education session. This will not alter the email address that is on file with the member record, but it will send any attendance tracker communications to this email.

TIP: Ask each attendee to indicate their club name and provide an email address before they depart from your education session.

#### FAQ: What happens if one of the attendee's names will not populate in the list from the membership database?

Sometimes this happens. Last names change. Members forget they are registered under their full name and not their "nickname". Send a quick email to education@kiwanis.org with the name of the attendee as it is written on your list, their club name and their email address. We will work to find the member in the database and send you the correct name to enter in your attendee list.

When you have entered all the attendees, you will have a complete list of everyone who attended your session under the Attendees section in the "View Attendees" page.

Now, it's time to send an email to the attendees to ask them to provide feedback on the experience. In the "Attendees" bar, click the pencil icon next to "Email Attendees."

| 🕲 Kiw                      | anis <sup>KEY</sup><br>CLUB                   |                                                                           | <u>Eliniii</u> |           | Meredith T<br>Indiana | aylor | Sign Out   |
|----------------------------|-----------------------------------------------|---------------------------------------------------------------------------|----------------|-----------|-----------------------|-------|------------|
| Me<br>Education<br>Tracker | View A<br>Session:<br>Date: 6/22<br>Location: | . <b>ttendees</b><br>Indy Metro - Club Presid<br>2/2019<br>: Indianapolis | lent           |           |                       |       |            |
|                            | Attendees                                     |                                                                           |                |           | S Email Attendees     | O Ac  | d Attendee |
| Education<br>Reports       | Name                                          | Club                                                                      | Division       | Position  | Email address         | Edit  | Delete     |
|                            | Deed Devid                                    | Indu It's 5 c'alack Somowhara                                             | Indy Metro     | President | bboyd@                | 1     | -19-       |

Just some very quick information about the email before getting into the instructions. First, the email is important because it contains the link to the course evaluation. Feedback is important because it allows the attendee to voice their opinions which leads to course improvements. Please make sure all attendees have the opportunity to respond and provide feedback.

Second, when the email communication is sent, it is sent from education@kiwanis.org, not your email address.

| Recip             | pien  | tTyp | e      |         |       |       |       |     |    |     |   |   |   |  |  |
|-------------------|-------|------|--------|---------|-------|-------|-------|-----|----|-----|---|---|---|--|--|
| All /             | Atter | dee  | s      |         |       |       |       |     |    |     |   | 1 | • |  |  |
| subj              | ect   |      |        |         |       |       |       |     |    |     |   |   |   |  |  |
| lr<br>Aess<br>Cus | age   | de a | link t | o the : | surve | iy in | the e | mai | ι. |     |   |   |   |  |  |
| B                 | 1     | U    | i≡     | i= 3    | E     | E     | Ŧ     | 3   | 00 | 9/0 | 4 | > | 3 |  |  |
|                   |       |      |        |         |       |       |       |     |    |     |   |   |   |  |  |
|                   |       |      |        |         |       |       |       |     |    |     |   |   |   |  |  |
|                   |       |      |        |         |       |       |       |     |    |     |   |   |   |  |  |
|                   |       |      |        |         |       |       |       |     |    |     |   |   |   |  |  |

So, once you click "Email Attendees" the window you see in the screen shot above will appear.

| ecipientType                                                                                                    |    |
|----------------------------------------------------------------------------------------------------|----|
| All Attendees<br>Attendees who have not received an email<br>Attendees who have received an email<br>Attendees who have rot submitted survey<br>Attendees who have submitted survey |    |
| Include a link to the survey in the email.                                                                                                    | ]← |
| lessage                                                                                                    |    |
| ₿/⊻ёё₫₽₽₽₽₽₽софо≮☆                                                                                                    |    |
|                                                                                                    |    |

We're going to zoom in so we can get a closer look.

Let's look at the Recipient Type first. The first time you send out the email you will choose "All Attendees" from the "Recipient Type" drop down menu. Next, you will check the box under Recipient Type to include the link to the survey in the email.

Once you've sent the initial email to everyone, you can come back and resend the email to only the recipients who have not submitted the survey. Please be sure to select the correct recipient type when sending additional communications. In this digital era, it's important to only send emails that are relevant to the user. If the attendee has already completed the survey and they receive another email asking them to complete the same survey again, they are less likely to read additional communications concerning education.

| ustom    |                                 |                                              |  |
|----------|---------------------------------|----------------------------------------------|--|
| esage 1  |                                 |                                              |  |
| essage   | 2                               |                                              |  |
| ank Yo   |                                 |                                              |  |
| ear [N/  | ME]:                            |                                              |  |
| hanku    | u for recently ottending of the | landarship advection                         |  |
| папк у   | bu for recently altending club  | leadership education.                        |  |
| s part o | f the ongoing efforts to impro  | ve the Kiwanis education programs, we        |  |
| ould lik | e to ask you to take a few min  | nutes to share some insight about your       |  |
| ecent e  | perience. Perhaps you comp      | bleted a course evaluation at the conclusion |  |
| your c   | assroom session. This feedb     | ack was valuable to the instructor, but we   |  |
| sou jo   |                                 | atent and delivery very will see greations   |  |

Moving further down in the Email Attendees pop-up box, you will see a line to enter the email subject line. Please enter a simple subject line. Many recipients will not open an email without a subject line because they feel it's probably spam. So, enter a simple subject line such as *Feedback needed from recent Kiwanis Education Session* or *Kiwanis Education Survey – Your Feedback is Important*. Including Kiwanis in the subject line also ensures the likelihood of the recipient opening the email.

Next, you will come to the Message drop down menu. Let's look at the four types of messages you can send:

- Custom: The custom email was added to allow instructors to write their own communication to attendees. However, if you choose this option please remember, the email isn't sent from your email account, but from kiwanisone@kiwanis.org. If an attendee replies to the email, the staff at Kiwanis International may not be able to determine which district the attendee is from or how they can help since the question may be very specific to the session that took place. It is best to use either Message 1 or Message 2 if at all possible.
- **Message 1:** Message 1 was written to be sent to all attendees thanking them for their attendance and asking them to complete the course survey. We ask that you use this email as your first communication to all attendees.
- **Message 2:** Message 2 was written to be sent to only attendees who have not completed the survey. This assumes that Message 1 was sent first.
- **Thank you:** This message can be used to thank those who completed the survey. It is not necessary to send this email to everyone, but if you do have time to send this email, it's already written.

Once you've sent the email to all the attendees, it's time for you to provide your feedback. And your feedback is important. To take the instructor survey, click on the "clipboard" icon under Survey in the Education Tracker screen.

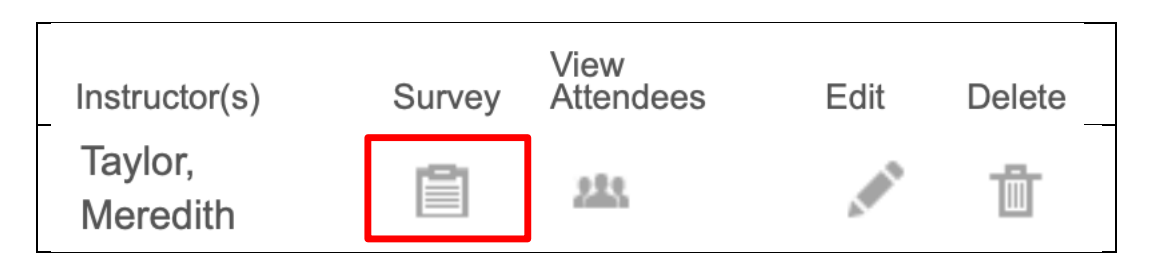

After you click the clipboard icon, the window above will appear. Remember your feedback is important and appreciated. Please take the time to complete the Instructor Evaluation.

|                       | Instructor Evaluation                                                                                                | * Required Fields |  |
|-----------------------|----------------------------------------------------------------------------------------------------|-------------------|--|
|                       | *1. Division you trained:                                                                                            |                   |  |
| Education<br>Tracker  | Arrowhead<br>Buffalo Trace<br>Calumet<br>Capitol<br>Circle City<br>Collegiste                                        |                   |  |
| Education<br>Reports  | Duneland<br>Explorer<br>Farmland<br>Heautland<br>Hoosier Division<br>Indy Metro<br>Johnny Appleseed<br>Land of Lakes |                   |  |
| 86 B                  | (Hold down Ctrl and click to select multiple)                                                                        |                   |  |
|                       | *2. Time of training:                                                                                                |                   |  |
| din di                |                                                                                                    |                   |  |
| $M_{\rm e}=M_{\rm e}$ | *3. Location of Training:                                                                                            |                   |  |
|                       |                                                                                                    |                   |  |

You can also access Education Reports. Click on Education Reports to view the reports page.

| ()<br>Me  | Education Reports                                                                                                    |                |
|-----------|----------------------------------------------------------------------------------------------------|----------------|
| Education | Full education report currently in beta<br>Click "Open Report" to see education attendance statistics for the district, divisions and clubs. This report combines online<br>and classroom education sessions. Classroom education attendance is available for those sessions that have been entered<br>by the instructor.                                             | Open<br>Report |
| Tracker   | Classroom course survey results<br>Click "Open Report" to view the surveys submitted for classroom sessions. An option to export the detailed report is<br>available after you click "Open Report." Certified instructors can see the surveys submitted for the sessions they facilitated.<br>Master instructors can used and use more submitted within the district. | Open<br>Report |

#### On the Education Reports page you can view the full education report for your district and survey results for your classroom training.

|         | Education Reports                                                                                                    |                |
|---------|----------------------------------------------------------------------------------------------------|----------------|
| - Autom | Full education report currently in beta<br>Click "Open Report" to see education attendance statistics for the district, divisions and clubs. This report combines online<br>and classroom education sessions. Classroom education attendance is available for those sessions that have been entered<br>by the instructor. | Open<br>Report |
| Tracker | Classroom course survey results<br>Click "Open Report" to view the surveys submitted for classroom sessions. An option to export the detailed report is<br>available after you click "Open Report." Certified instructors can see the surveys submitted for the sessions they facilitated.                                | Open<br>Report |

In the full education report you will be able to export a report to spreadsheet showing you a list of everyone in your district who has completed classroom or online education.

| Me                  | Fu                                                                                                    | District Education Repo                                                                                                    | eport                                                                     |                                                                                                    |                                                     |
|---------------------|----------------------------------------------------------------------------------------------------|----------------------------------------------------------------------------------------------------|---------------------------------------------------------------------------|----------------------------------------------------------------------------------------------------|-----------------------------------------------------|
| ducation<br>Tracker | Select year: 2018 - 2019 FY 🗘 Month                                                                                                    | h: Entire Fiscal Year 🛟 Dist                                                                                                    | trict: India                                                              | na (K08) 🗘 Update F                                                                                                    | Report                                              |
| ducation<br>Reports | District Overview (Indiana – K08)                                                                                                    |                                                                                                    |                                                                           |                                                                                                    |                                                     |
|                     | Kiwanis education resources help leaders                                                                                                    | Education Stats (for t                                                                                                    | this district)                                                            |                                                                                                    |                                                     |
|                     | do their job with confidence. This report                                                                                                    |                                                                                                    |                                                                           |                                                                                                    |                                                     |
|                     | do their job with confidence. This report<br>summarizes the participation in formal<br>Kiwanis education courses offered both                                                                                                    | Required education:                                                                                                    | Educated                                                                  | Suggested education:                                                                                                    | Educated                                            |
|                     | do their job with confidence. This report<br>summarizes the participation in formal<br>Kiwanis education courses offered both<br>online and in the classroom.                                                                                                    | Required education:<br>Lieutenant governors-                                                                                                    | Educated<br>0.0%                                                          | Suggested education:<br>Committee chairs                                                                                                    | Educated<br>0                                       |
|                     | do their job with confidence. This report<br>summarizes the participation in formal<br>Kiwanis education courses offered both<br>online and in the classroom.<br>1. Monitor the education completion                                                                                                    | Required education:<br>Lieutenant governors-<br>elect                                                                                                    | Educated                                                                  | Suggested education:<br>Committee chairs<br>Club openers                                                                                                    | Educated<br>0<br>0                                  |
|                     | do their job with confidence. This report<br>summarizes the participation in formal<br>Kiwanis education courses offered both<br>online and in the classroom.<br>1. Monitor the education completion<br>of divisions and club leaders in                                                                                                    | Required education:<br>Lieutenant governors-<br>elect<br>Club presidents-elect                                                                                                    | Educated<br>0.0%<br>4.8%                                                  | Suggested education:<br>Committee chairs<br>Club openers<br>Club coaches                                                                                                    | Educated<br>0<br>0<br>0                             |
|                     | <ul> <li>do their job with confidence. This report<br/>summarizes the participation in formal<br/>Kiwanis education courses offered both<br/>online and in the classroom.</li> <li>1. Monitor the education completion<br/>of divisions and club leaders in<br/>your district.</li> <li>2. Celebrate the divisions and clubs</li> </ul>                                                                                                    | Required education:<br>Lieutenant governors-<br>elect<br>Club presidents-elect<br>Online participation<br>Classroom participation                                                                                                   | Educated<br>0.0%<br>4.8%<br>0.0%                                          | Suggested education:<br>Committee chairs<br>Club openers<br>Club coaches<br>Youth Protection<br>Guidelines                                                                                              | Educated<br>0<br>0<br>0<br>4                        |
|                     | <ul> <li>do their job with confidence. This report<br/>summarizes the participation in formal<br/>Kiwanis education courses offered both<br/>online and in the classroom.</li> <li>1. Monitor the education completion<br/>of divisions and club leaders in<br/>your district.</li> <li>2. Celebrate the divisions and clubs<br/>making education a priority.</li> </ul>                                                                                                    | Required education:<br>Lieutenant governors-<br>elect<br>Club presidents-elect<br>Online participation<br>Classroom participation<br>Surveys submitted                                                                              | Educated<br>0.0%<br>4.8%<br>0.0%<br>100.0%<br>0                           | Suggested education:<br>Committee chairs<br>Club openers<br>Club coaches<br>Youth Protection<br>Guidelines<br>Club board member                                                                         | Educated<br>0<br>0<br>0<br>4                        |
|                     | <ul> <li>do their job with confidence. This report<br/>summarizes the participation in formal<br/>Kiwanis education courses offered both<br/>online and in the classroom.</li> <li>1. Monitor the education completion<br/>of divisions and club leaders in<br/>your district.</li> <li>2. Celebrate the divisions and clubs<br/>making education a priority.</li> <li>3. Provide assistance to the divisions<br/>and clubs where education may</li> </ul>                                                                                                    | Required education:<br>Lieutenant governors-<br>elect<br>Club presidents-elect<br>Online participation<br>Classroom participation<br>Surveys submitted<br>Club secretaries-elect                                                    | Educated<br>0.0%<br>4.8%<br>0.0%<br>100.0%<br>0<br>0.6%                   | Suggested education:<br>Committee chairs<br>Club openers<br>Club coaches<br>Youth Protection<br>Guidelines<br>Club board member<br>Club treasurer                                                       | Educated<br>0<br>0<br>4<br>2<br>0                   |
|                     | <ul> <li>do their job with confidence. This report<br/>summarizes the participation in formal<br/>Kiwanis education courses offered both<br/>online and in the classroom.</li> <li>1. Monitor the education completion<br/>of divisions and club leaders in<br/>your district.</li> <li>2. Celebrate the divisions and clubs<br/>making education a priority.</li> <li>3. Provide assistance to the divisions<br/>and clubs where education may<br/>need to be more emphasized.</li> </ul>                                                                                                    | Required education:<br>Lieutenant governors-<br>elect<br>Club presidents-elect<br>Online participation<br>Classroom participation<br>Surveys submitted<br>Club secretaries-elect<br>Online participation                            | Educated<br>0.0%<br>4.8%<br>0.0%<br>100.0%<br>0<br>0.6%<br>100.0%         | Suggested education:<br>Committee chairs<br>Club openers<br>Club coaches<br>Youth Protection<br>Guidelines<br>Club board member<br>Club treasurer                                                       | Educated<br>0<br>0<br>4<br>2<br>0                   |
|                     | <ul> <li>do their job with confidence. This report<br/>summarizes the participation in formal<br/>Kiwanis education courses offered both<br/>online and in the classroom.</li> <li>1. Monitor the education completion<br/>of divisions and club leaders in<br/>your district.</li> <li>2. Celebrate the divisions and clubs<br/>making education a priority.</li> <li>3. Provide assistance to the divisions<br/>and clubs where education may<br/>need to be more emphasized.</li> <li>To see statistics for each division and each</li> </ul>                                                    | Required education:<br>Lieutenant governors-<br>elect<br>Club presidents-elect<br>Online participation<br>Classroom participation<br>Surveys submitted<br>Club secretaries-elect<br>Online participation<br>Classroom participation | Educated<br>0.0%<br>4.8%<br>0.0%<br>100.0%<br>0<br>0.6%<br>100.0%<br>0.0% | Suggested education:<br>Committee chairs<br>Club openers<br>Club coaches<br>Youth Protection<br>Guidelines<br>Club board member<br>Club treasurer<br>Divisions in the district                          | Educated<br>0<br>0<br>4<br>2<br>0                   |
|                     | <ul> <li>do their job with confidence. This report<br/>summarizes the participation in formal<br/>Kiwanis education courses offered both<br/>online and in the classroom.</li> <li>1. Monitor the education completion<br/>of divisions and club leaders in<br/>your district.</li> <li>2. Celebrate the divisions and clubs<br/>making education a priority.</li> <li>3. Provide assistance to the divisions<br/>and clubs where education may<br/>need to be more emphasized.</li> <li>To see statistics for each division and each<br/>club, click the division title bar. Then click</li> </ul> | Required education:<br>Lieutenant governors-<br>elect<br>Club presidents-elect<br>Online participation<br>Classroom participation<br>Surveys submitted<br>Club secretaries-elect<br>Online participation<br>Classroom participation | Educated<br>0.0%<br>4.8%<br>0.0%<br>100.0%<br>0<br>0.6%<br>100.0%<br>0.0% | Suggested education:<br>Committee chairs<br>Club openers<br>Club coaches<br>Youth Protection<br>Guidelines<br>Club board member<br>Club treasurer<br>Divisions in the district<br>Clubs in the district | Educated<br>0<br>0<br>0<br>4<br>2<br>0<br>24<br>167 |